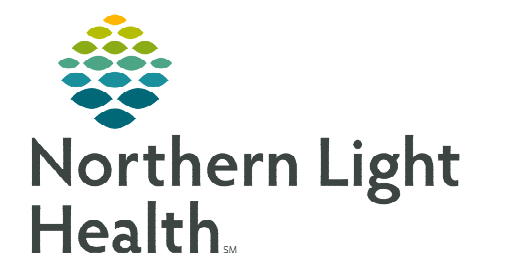

### From the Office of Clinical Informatics Surginet Anesthesia Medication Barcode Scanning December 12, 2022

# With Barcode Medication Administration (BCMA), you can document medication administration in the Anesthesia Record by scanning the barcodes. BCMA is one of the standards for patient safety.

#### **Documenting Medication Administration**

- **<u>STEP 1</u>**: Scan the medications being administered.
  - Medications will appear in a list as they are scanned. Multiple medications can be scanned at one time.
- NOTE: If the Medication Not Found message is displayed, this medication will need to be documented manually using the Medications documentation workflow. Please place a HelpDesk ticket for Not Found meds to be added to the formulary. Please

|                                         | Medica        | ition Scanning |                                            |            |          |         |
|-----------------------------------------|---------------|----------------|--------------------------------------------|------------|----------|---------|
| urginet, Anesthesia112<br>items scanned | MRN: 570      | 18 years       | Male                                       | 🛃 Keep tim | es synch | ronized |
| dexmedetomidine                         |               |                | » 🗶                                        | R<br>7     | 8        | 9       |
| 100 mcg/1 mL Route: I                   | V             |                | 4/23/2019                                  | 4          | 5        | 6       |
| Amount Administered: 40 mog             |               |                | - 13:06 +<br>Scanned at 13:06              | 1          | 2        | 3       |
| sufentanil<br>50 mcg/1 mL Route: IV     |               |                | » ×                                        | •          | 0        | «       |
| Amount Administered: 10 mcg             |               |                | 4/23/2019<br>- 13:06 +<br>Scanned at 13:06 |            |          |         |
| remifentanil<br>2 mg Route: IV          |               |                | » ×                                        |            |          |         |
| Amount Administered: mg                 |               |                | 4/23/2019<br>- 13:06 +<br>Scanned at 13:06 |            |          |         |
|                                         |               |                | ×                                          |            |          |         |
| Multi                                   | ple Medicatio | ons Found      |                                            |            |          |         |
|                                         | 00264-5108-20 |                |                                            |            |          |         |
|                                         |               |                |                                            |            |          |         |
| Set All Times to Current                |               |                |                                            | OK         | Ca       | ncel    |

#### added to the formulary. Please include a picture of the barcode and the NDC number.

- **<u>STEP 2</u>**: In the **Amount Administered** box, enter the dose being given.
  - To adjust the time of administration for a medication that has been scanned, use the plus or minus buttons (+ or -) or type in the Medication Scanning dialog box.
  - Scanned fluids will default to Bolus administration. Use the add button (>>) to change any of the details if needed. Click OK to close.
  - To cancel an individual medication, click the **red close button** (X) to the right of a scanned medication.
  - To cancel all scanned medications, click **Cancel** in the lower-right corner. In the confirmation dialog box, click **Yes** to cancel the entire batch scan.
- **<u>STEP 3</u>**: To confirm the scanned medications and the administration details, click **OK**. The medications appear on the record.

## <u>NOTE</u>: Documented medications will only post to the MAR or to the MAR Summary once the Anesthesia Record is finalized.

For questions regarding process and/or policies, please contact your unit's Clinical Educator or Clinical Informaticist. For any other questions please contact the Customer Support Center at: 207-973-7728 or 1-888-827-7728.